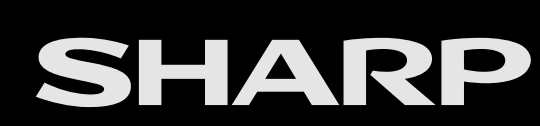

and roid tv

>>

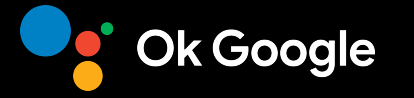

AQUOS

LED 背光顯示器

操作手冊

如果您想要關閉操作手冊,請按下 (二) (首頁) 按鈕。
 此外,如果您想要返回上一個顯示的頁面,請按下
 (返回) 按鈕。

ENGLISH | 中文(台灣) | 中文 | FRANÇAIS | PORTUGUÊS | INDONESIA | ภาษาไทย | TIẾNG VIỆT | عربي | РУССКИЙ | O'ZBEK TILIDA

# << 功能介紹

## 遙控器

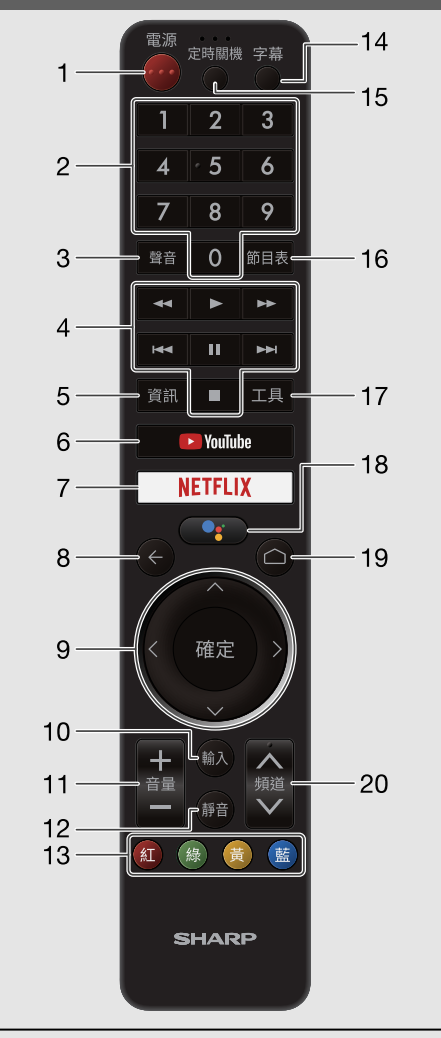

- 本操作手冊中的遙控器圖示僅作說明之用,視所選地區而定,可能 與實際遙控器有所不同。
- Google 助理在某些國家/地區以及某些語言下不可用。 服務可用性 視國家/地區和語言而異。
- 1 🎔 ( 電源 ) : 開啟顯示器電源或進入待機。 20-9: 設定頻道。 3 聲音: 在多聲道音頻廣播期間選擇音頻模式。 4 外部設備按鈕:操作外接設備。 5 資訊: DTV: 顯示節目資訊。 6 **▶** YouTube: 顯示 YouTube™ 書面。 7 NETFLIX: 顯示 NETFLIX 畫面。 顯示器處於關閉狀態時,按下 NETFLIX 按鈕,會啟動顯示器並顯示 **NETFLIX**。 8 ← (返回):返回上一個畫面。 9 ∧ / ∨ / < / >, 確定: 在畫面上選擇一個所需的項目。 10 輸入: 選擇一個輸入源。 11 音量+/-: 設定音量。 12 静音: 靜音。 • 按下音量 +/- 或静音可以取消靜音。 14 字幕: 開啟/關閉字幕語言。 15 定時關機:設定睡眠定時器。 16 節目表: DTV: 顯示節目表書面。 17 工具:顯示工具書面。 在「直播電視」應用程式中觀看電視時,可以按下工具以進入選單畫面。 18 [] (Google 助理 ) 按下遙控器上的 Google 助理按鈕, 通過語音在電視上執行更多操作。 19 (首頁):顯示首頁書面。
  - 20 頻道 </ >
    </ >
    20 頻道

# << 功能介紹

# HOME 畫面

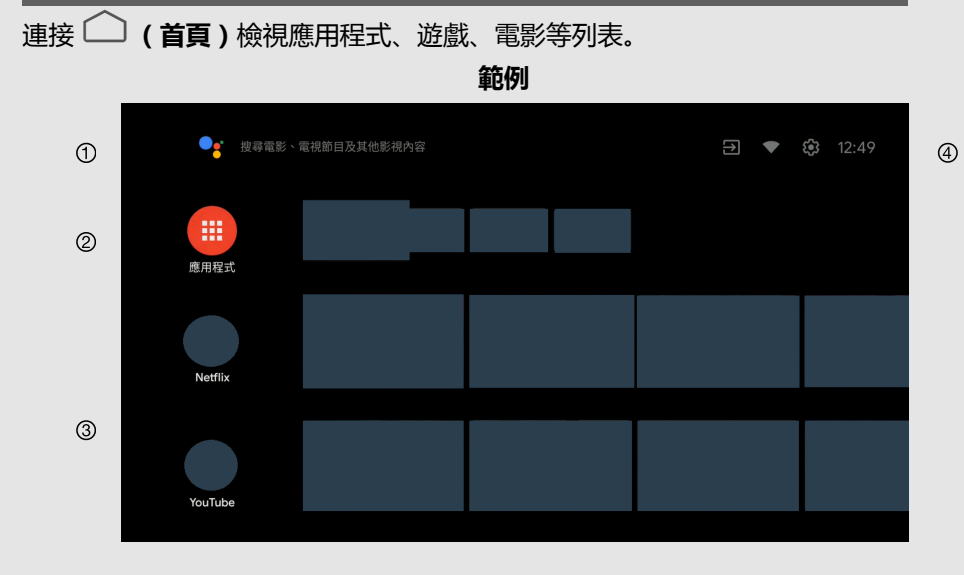

# 註

• 本手冊中的屏幕顯示僅供說明之用,可能與實際操作略有不同。

### ①開始搜尋。

② 在顯示器上安裝的應用程式中,最愛應用程式的圖示將會顯示
 在此處。(使用者可以新增/刪除最愛應用程式或更改其順
 序。)

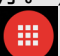

\*\*\*\* : 點繫以跳至「應用程式」畫面,將在此處列出所有已安裝的應用程式。

③ 此處會顯示安裝應用程式提供的頻道。使用者可以透過改變頻 道的顯示順序來更改頻道。

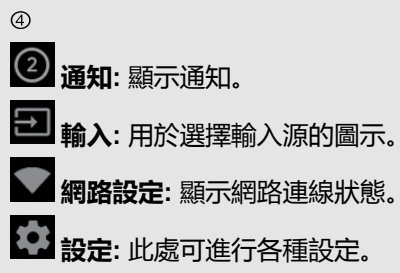

# << 功能介紹

# 娛樂中心

# SHARP 特殊功能

# Google Play

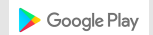

從 Google Play 下載您喜愛的所有應用和遊戲。並在大屏幕上 欣賞 (盡情享受)它們 (所有應用和遊戲),以及輕鬆訪問您的 自定義 Android TV 主屏幕。 (請參閱第4-1頁。)

### Netflix

NETFLIX 可透過影音串流服務收看網路影音内容,不同國家與地區提供 不同的内容。可於首頁選單點選圖示以啟用此功能。

# Adhan - 祈禱提醒

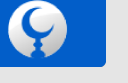

此應用程式為 Adhan - 祈禱提醒與穆斯林提供伊斯蘭教祈禱時間的應用程序,根據您目前的位置設定準時的祈禱時間。 (請參閱第4-2頁。)

# << 初始設定

購買顯示器後,第一次開啟電源時,會出現初始自動安裝精靈。按照選單指示 操作,並且依序進行必要的設定。

#### 開啟電源前確認以下事項

- 天線訊號線是否已連接?
- 交流電源線是否已插入?

1 按下顯示器上的 🞯 (飛梭鍵) / POWER。

• 出現初始自動安裝精靈。

2 設定螢幕顯示語言。

- 按下 人 / V 選擇想要的語言 , 然後按下確定。
- 3 按「繼續」,以允許 Android 手機設定顯示器。
- 選擇「略過」可跳至步驟 4 畫面。

4 按下∧/∨選擇您的 Wi-Fi 網路。

- 選擇「略過」可跳至步驟7畫面。
- 5 按下 / / ど 選擇「接受」 或「拒絕」網路隱私權政策。
- 若 Wi-Fi 網絡已連接,將出現此屏幕。
- 6 按下∧/∨以登入 Google 帳戶。
- 7 按 ∧ / ∨ 選擇「接受」, 「服務條款」, 「隱私權政策」, 和「Play 服務條 款」。
- 8 按「接受」以確認您對這些 Google 服務設置的選擇。
- 電視屏幕上出現提示文後按確定。
- 9 按下 A / V 選擇想要的應用程式,然後按下确定。電視屏幕上出現提示文後 按確定。
- 若 Wi-Fi 斷線則無此畫面。
- 10 設定國家 / 地區。

按下 / V 選擇地區/區, 然後按下確定。

### 註

- 無法在尚未啟動數位廣播的地區查看數位 (DVB-T/T2) 廣播。
- 有關 DTV 的功能表可能不會在一些地區顯示。

11 選擇顯示器模式。

按下 人 / V 選擇您要使用本顯示器的位置 , 然後按下確定。

- 家用:
- 「家用」模式適合家庭使用以節省能源。
- 若計畫在家中使用此顯示器,選擇「是」。

#### 零售模式:

- 「零售模式」適合店家展示用,為內建固定的設定。
- 「零售模式」為店家展示專用,設定尚未儲存,請選擇「是」以繼續。

### 註

零售模式:完成初始自動安裝後,將顯示示範影像。如果您不小心選擇了
 「零售」,請前往「□(首頁)」>「設定」>「裝置偏好設定」>「零售
 模式」>「繼續」>「關閉」。

12 按下 A / V 選擇「關閉」或「開啟」以啟動 Chromecast built-in 功能。

- 13 按下「天線」或「略過」選擇調諧器模式。
- 14 按下 人 / V 開始進行頻道掃描。
- 15 按下 A / V 檢視 SHARP 使用條款和 SHARP 隱私權原則。
- 16 按下「開始」或「跳越」前往 RC 設定。
- 連接網路後,按下遙控器上的麥克風按鈕可使用語音搜尋。
- 17 進入 Netflix 說明畫面。
- 按「下一個」完成 Netflix 設定程序。
- 若 Wi-Fi 斷線,則按「設置網絡」。
- 18 已完成初始設定。

# \_\_\_\_ 更新軟體

# 透過無線傳輸 (OTA)搜尋新的軟體更新

請參閱「└──」(首頁)」>「設定」>「裝置偏好設定」>「關於」>「系統更新」。

### 註

- 若透過 OTA 執行軟體更新,請確保顯示器連接到網際網路。
- 下載完成後,請留出一些時間來套用已安裝的更新。
- 安裝期間,請勿執行任何作業,包含關閉電源或拔出顯示器插頭。
- 軟體更新效能取決於網際網路連線。

### OAD

請參閱「工具」>「電視選項」>「進階選項」>「OAD」。

- 此功能用於在「自動下載」設為「開啟」時,自動透過數位廣播下載版本 更新軟體數據。
- 要下載,請在數位廣播期間出現下載訊息時依照指示操作。
- 一旦軟體升級完成,顯示器將自動進入待機狀態,紅色 LED 狀態燈亮起。

### 注意

• 軟體升級正在進行中時,請勿斷開 AC 電源線的連接,這樣可能會導致升 級失敗。如出現問題,請在軟體升級期到期前諮詢合格的服務人員。

### 軟體授權

請參閱「 ( 首頁 ) 」 > 「設定」 > 「頻道」 > 「開放原始碼授權」。

您可以在畫面顯示的選單中閱讀軟體授權。

### 軟體構成要素

本產品內含的軟體是由 SHARP 或第三方各自擁有版權的多個軟體構件所組成。

# 軟體版本

請參閱「└──」(首頁)」>「設定」>「裝置偏好設定」>「關於」>「軟體版本」。

您可以在畫面上檢查軟體目前的版本。

### 如何設定頻道

請參閱「工具」>「電視選項」>「設定」>「頻道」>「頻道」。

### 您可手動調諧頻道。

從以下可用設定中選擇。

- 掃描頻道
- 更新掃描
- 單一射頻掃描
- 手動服務更新
- LCN
- 頻道掃描類型
- 頻道儲存類型

# 頻道編輯

請參閱「工具」>「電視選項」>「設定」>「頻道」>「頻道」。

# 使用此目錄單獨設定頻道。

- 略過頻道 您可以選擇要跳躍的頻道。
- 頻道切換 频道位置可以自由進行切換。
- 頻道移動 頻道位置可以自由進行移動。
- 編輯頻道 您也可以個別變更頻道名稱。
- 刪除頻道 可刪除個別頻道。
- 清除頻道清单 清除所有頻道。

# 自動更新頻道

請參閱「工具」>「電視選項」>「設定」>「頻道」>「自動更新頻道」。

從以下可用設定中選擇。

• 開啟 / 關閉

# 頻道更新訊息

請參閱「工具」>「電視選項」>「設定」>「頻道」>「頻道更新訊息」。

### 從以下可用設定中選擇。

• 開啟 / 關閉

# 如何變更音頻語言和音軌

### 第一音訊語言/第二音訊語言

請參閱「工具」>「電視選項」>「進階選項」>「第一音訊語言/第二音訊語 言」。

### 切換多種音頻語言

如果有音頻語言,可設定顯示最多兩個偏好的多音頻語言。每次按下遙控器的 聲音切換,就會切換音頻語言。

### 音軌

請參閱「工具」>「電視選項」>「進階選項」>「音軌」。

您可以根據自己的喜好從多音頻語言選項中進行選擇。

# 如何開啟字幕

字幕

請參閱「工具」>「電視選項」>「進階選項」>「字幕」。

如果有適合的字幕語言,可顯示為弱聽者設計的圖字電視廣播字幕。

- 類比字幕
- 數位字幕
- 字幕軌
- 數位字幕語言
- 第二數位字幕語言
- 字幕類型

# 如何使用 EPG 節目表

# 節目表

甚麼是 EPG ?

「EPG(電子節目指南)」是顯示器螢幕上顯示的節目表。EPG 與 DTV 一起 廣播。如果顯示器正在接收數位廣播訊號,當觀看者按下遙控器上的**節目表** 時,顯示器螢幕會顯示 EPG。EPG 可以讓您搜尋節目,設定定時器和觀看詳 細節目表。

### 基本操作

### 顯示節目表畫面

① 按下**節目表**。

②按下人/V選擇所需的節目。

③按下 </>
家际 </>
下一時間段的節目。

### 關閉電子節目指南畫面

④ 再按一次**節目表**或按下 <del>く</del> (返回) 退出。

>>

## 如何變更音頻頻道

如果接收到多個聲音模式,每按一次聲音切換就會切換模式。

### 切換數位音頻格式(僅限 DTV)

- 六秒後聲音模式畫面會消失。
- 可選擇的項目因接收到的廣播而異。
- 根據主音頻選取聲音說明的聲音。

### 切換類比音頻格式

在觀看多聲道或立體聲廣播節目時,可切換多種音頻模式。

### 於 NICAM 播放時 接收到立體聲訊號時

立體聲模式 麗音立體聲 ←→→ 單聲道

### 接收到雙語訊號時

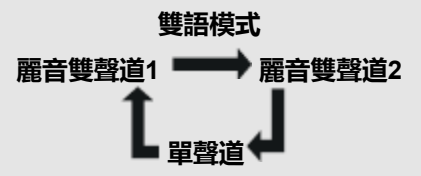

#### 接收到單聲道廣播訊號時

單聲道模式 麗音單聲道 ₩₩₩→ 單聲道 接收到立體聲訊號時 立體聲模式

立體聲 ←→→ 單聲道

### 接收到雙語訊號時

於 A2 模式播放時

雙語模式 雙聲道1 ┿━━━→ 雙聲道2

### 接收到單聲道廣播訊號時

單聲道模式 單聲道 >>

# 如何操作家長監護

請參閱「 ( 首頁 ) 」 > 「 設定」 > 「 頻道」 > 「 家長監護」 。

此功能可限制顯示器頻道,以防止兒童觀看不合適兒童的暴力或性愛畫面。 若已設定密碼,請在此處輸入密碼。

- 封鎖的頻道 可封鎖選取的頻道,封鎖後無法觀賞。
- 封鎖的輸入來源 可封鎖選取的輸入,封鎖後無法觀賞。
- 變更 PIN 碼 使用數字 0-9 以設定、變更密碼。

### 註

- 為保險起見,請記下密碼並妥善保管。
- 進入「家長監護」畫面時需要輸入 PIN 碼。預設 PIN 碼為「1234」。

### • 節目限制

用於啟動或關閉家長控制功能。如果您沒有先設定密碼,就不能從選單選 擇此功能。

### 分級(由 SHARP 提供保證)

### 新加坡

**無:**取消限制。

- G:適合所有年齡層觀看。
- PG:適合所有年齡層,但家長應該引導晚輩。
- PG13: 適合 13 歲以上,但建議家長引導 13 歲以下兒童。
- NC16: 適合 16 嵗以上觀看。
- M18: 適合 18 嵗以上觀看。
- R21: 適合 21 嵗以上觀看。

# 泰國

- **無:**取消限制。
- P:適合3-6 歲兒童觀看。
- **C**: 適合 6 12 嵗兒童觀看。
- G:適合普遍觀眾。
- PG13: 適合 13 嵗以上觀看。
- PG18: 適合 18 歲以上觀看, 但建議家長引導 18 歲以下兒童。
- R:適合成人觀看。

分級(SHARP 不提供保證)

### 此規則不適用新加坡、泰國。

# 電傳視訊設定(僅限 DTV)(台灣除外)

請參閱「工具」>「電視選項」>「進階選項」>「電傳視訊」。

若在 DTV 模式的電傳文訊中設定初始頁面語言 (按下 🗐 後會先進入此頁 面 ),將以所選語言頁面開始初始頁面。

### 從以下可用設定中選擇。

- 數位電傳視訊語言
- 解碼頁面語言

# 註

- 此功能適用於 DTV 模式下的電傳文訊 , 不適用於 ATV 或外部輸入模式的 電傳文訊。
- 若此功能中所選語言的初始電傳文訊頁面無法被廣播器接收,則進入預設的初始頁面。

# 郵遞區號(僅限印尼)

請參閱「工具」>「電視選項」>「進階選項」>「郵遞區號」。

此功能可設定所在地的郵遞區號。

# 註

• 在地區選擇「印尼」才會進入「郵遞區號」設定。

### 系統資訊

請參閱「工具」>「電視選項」>「進階選項」>「系統資訊」。

查看系統更新並檢視多項資訊的訊號。

# << 連線網路/外部設備

# 網路與網際網路

### 連接網際網路

進行網路設定即可輕鬆觀賞影音串流內容和使用其他線上應用程式。可以從 「〇〇(首頁)」>「網路與網際網路」配置這些設定。

- 註
- 連接網路時無法同時使用 LAN 也無法連接無線網路,僅能選擇其中一種連接類型。

# 使用 LAN

使用(市售)LAN 電線將顯示器上的 LAN 終端連接到寬頻路由器(市售)。

### 網路喚醒

設定顯示器開啟時連接 LAN 訊號。

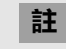

• 網路喚醒開啟時待命能耗會增加。

### 使用 Wi-Fi

本顯示器具備無線區域網路功能。 對於無線區域網路連接,您必須使用無線設定以連接存取點和顯示器。

### 無線網路喚醒

設定顯示器開啟時連接 Wi-Fi 訊號。

# 註

• 無線網路喚醒開啟時待命能耗會增加。

# << 」連線網路/外部設備

### 網路與網際網路(續)

### 註

- 本顯示器具備內建無線區域網路功能。另外使用 USB 無線區域網路轉接器可能會造成無線電通訊不符合無線電通訊規定。因此請勿使用另外的無線區域網路轉接器。
- 不能保證在所有住宅環境中的無線區域網路連接和性能。在以下情況中,無線區域網路訊號可能微弱或變差,或是連線速度可能會變慢。
  - 在混凝土、鋼筋或金屬製造的建築物中使用時
  - 放置在阻礙訊號的物體附近時
  - 與發射相同頻率的其他無線裝置一起使用時
  - 在微波爐和放射磁場、靜電荷或電磁干擾的其他裝置附近使用時
- 在 2.4-GHz 頻率中出現顯著干擾時(例如來自其他無線區域網路裝置、Bluetooth<sup>®</sup> 裝置、2.4-GHz 無線電話和微波爐的干擾),建議您使用支援 IEEE802.11ac(5 GHz)的無線區域網路路由器/存取點,並且將存取點設定為以 5 GHz 傳輸。如需設置的詳細資訊,請參閱存取點的操作手冊。
- 無法保證與沒有Wi-Fi<sup>®</sup> 認證的存取點一起使用時的操作。
- 需要具備無線區域網路路由器/存取點,才能透過無線區域網路將顯示器連接網際網路。關於設置,請參閱存取點的操作手冊。
- 如果您的存取點設定為隱形模式(防止被其他裝置偵測),您可能無法建立連線。在這個情況下,請關閉存取點的隱形模式。
- 必須具備穩定的連線速度才能播放串流内容。如果無線區域網路速度不穩定,請使用乙太網路連線。
- 轉讓給第三方或丟棄前,務必初始化無線區域網路設定。
- 在室外使用無線區域網路時,請遵循您所在地區的法規。
- 如果您無法在以上操作連接網際網路,將出現錯誤訊息。在此情況下,請按下 () (首頁) 關閉所連接顯示器的功能,以便對網路設定進行變更。
- 如果您仍然無法連接網際網路,請諮詢您的網際網路服務供應商或電話公司。
- 使用應用程式時,您不能從「□□(首頁)」>「設定」>「網路與網際網路」配置設定。如果您必須配置「網路」設定,請按下□□(首頁)鍵關閉功能。

# << 」連線網路/外部設備

### 網路與網際網路(續)

#### 註

#### 免責聲明

- 本 SHARP 裝置促進存取第三方提供的内容和服務。透過本裝置存取的内容和服務屬於第三方,而且可能專屬於第三方。因此,此類第三方内容和服務的任何使用都必須依照該内容或服務供應商提供的任何授權或使用條款。若您未能遵從該授權或使用條款,SHARP 對於您或任何第三方概不負責。除非適用內容或服務供應商特別授權,否則提供的所有第三方內容和服務僅供個人和非商業用途;您不得透過任何方式或媒體修改、複製、分發、傳送、展示、執行、重製、上傳、發佈、授權、創建衍生創作、轉讓或出售透過此裝置提供的任何內容或服務。
- 對於第三方內容或服務相關的顧客服務相關議題, SHARP 概不負責。對於與第三方內容或服務相關的任何問題、意見或服務相關的疑問,應直接諮詢適用的內容或服務提供商。
- 您可能會由於與裝置本身無關的各種原因而無法從裝置存取內容或服務,包括但不限於停電、其他網際網路連接,或未能正確配置裝置。對於此類故障 或維修產生的中斷,不論原因為何或本來是否能夠避免,SHARP、其董事、管理人員、僱員、代理人、承包商和子公司對於您或任何第三方概不負責。
- 所有可透過本裝置存取的第三方內容或服務係基於「可用性」以「現狀」提供給您,SHARP與其子公司沒有對您作出任何擔保或聲明,不論是明示或暗示,包括但不限於對於提供給您的內容或服務之適銷性、不侵權、適合特定用途、適用性、可用性、準確性、完整性、安全性、所有權、實用性、無過失或無錯誤或是不中斷操作或使用的任何擔保,也不擔保內容或服務將符合您的需求或期望。
- SHARP 並非第三方内容或服務供應商的代理人,而且對於第三方内容或服務供應商的行為或疏忽以及與該第三方供應商相關的任何内容或服務方面概不 負責。
- 在任何情況下,對於您或任何第三方的任何直接、間接、特殊、偶然、懲罰性、後果性或其他損失,不論責任理論是基於合約、侵權、過失、違反保證、嚴格責任或其他方面,而且無論 SHARP 和/或其子公司是否已被告知發生此類損害的可能性,SHARP 和/或其子公司概不負責。

#### << 連線網路/外部設備

### Chromecast built-in™ 相容裝置

當您將 Chromecast built-in 相容的智慧型手機或平板電腦等裝置連接到本電視 時,可以從電視的大螢幕和喇叭欣賞來自裝置的視訊和聲音。

# 註

- 當顯示器關閉或裝置連線中斷時,您必須重新連接裝置。
- 如需 Chromecast built-in 相容裝置操作的詳細資訊,請查看該裝置的手 ⊞.

### 音訊裝置

HDMI 輸入

### eARC(增強型音頻回傳通道)

請參閱「── (首頁)」>「設定」>「裝置偏好設定」>「音效」> [eARC] 。

您可以選擇只從 LINK 相容的音頻系統聆聽顯示器聲音。

- 自動
- 關閉

### 輸入裝置

請參閱「──(首頁)」>「設定」>「裝置偏好設定」>「輸入裝置」。

變更輸入端子的標籤,並且在 HDMI CEC 控制設定之間切換。

### 數位音訊輸出

請參閱「└──(首頁)」>「設定」>「裝置偏好設定」>「音效」>「數位音訊 輸出」。

#### 此功能允許您選擇數字音頻信號類型。

- 自動
- 略调 • PCM
- Dolby Digital Plus
- Dolby Digital

# 藍牙設定

#### 透過藍牙連線可設定顯示器配對其他藍牙裝置。

# 註

- 當您的顯示器首次配用藍牙裝置時,必須對裝置與顯示器進行配對。正確 配對後,在顯示器上註冊藍牙裝置。
- 連線和接收範圍可能依據藍牙裝置的狀況、周圍環境和距離而不同。
- 音質與相容性取決於藍牙裝置本身的性能。
- 藍牙格式僅支援 HID、A2DP、AVRCP。

#### 藍牙裝置

您可以新增、刪除或選擇藍牙裝置。

### 連接 / 選擇步驟

- 1 開啟藍牙裝置並進入配對模式。 如需瞭解如何進入配對模式,請參閱該裝置的操作手冊。
- 2 請參閱「└──(首頁)」>「設定」>「遙控器與配件」>「新增配件」進入 配對模式。

配對模式中將顯示附近可連線的藍牙裝置列表。

3 從列表中選擇想要配對的裝置,按照營幕上的說明進行操作。 若提示您輸入密碼,請參閱該裝置的操作手冊。 配對完成後,裝置將與顯示器連接。

#### 註

• 當將遙控器與電視配對時,請同時按住 CH A 與 A 長達10 秒。在配對前 等待約1分鐘。

# USB

準備

您可以將顯示器連接到 USB 記憶體裝置和USB 硬碟機,以瀏覽影像、聆聽音樂和觀看影片。

# 註

- 視 USB 記憶體裝置/USB 硬碟機而定,顯示器可能無法辨識記錄的資料。
- 如果 USB 記憶體裝置/USB 硬碟機包含多個檔案或資料夾, 讀取記錄的資料可能需要花費一些時間。
- 命名檔案時只能使用英數字元。
- 可能無法顯示檔案名稱(可能因字元集而異)。

### 連接 USB 記憶體裝置/USB 硬碟機

將含有已記錄相片、音樂或視訊的 USB 記憶體裝置插入顯示器上的 USB 1 或 USB 2 端子中。

- 連接 USB 硬碟機時,務必透過交流電轉接器使用硬碟機。
- 正在傳送檔案、使用幻燈片放映功能或切換畫面時,或是在您關閉「MultiMediaPlayer」前,請勿移除 USB 記憶體裝置。
- 請勿將 USB 記憶體裝置/USB 硬碟機反覆插入顯示器和從顯示器移除。
- 使用讀卡機時,務必先插入 USB 記憶體裝置。

### 注意

- 將 USB 記憶體裝置連接到顯示器上的 USB 端子時,請勿使用 USB 延長線。
- 將 USB 延長線與 USB 記憶體裝置一起使用可能會使顯示器無法正確運作。

### 選擇要播放的資料夾

• 若要播放 USB 記憶體裝置上的資料,請將 USB 記憶體裝置插入顯示器。

1 按下「〇〇(首頁)」>「應用程式」>「MultiMediaPlayer」開啟播放畫面。

2 按下 **<**/ **>** 選擇「VIDEO」(視訊)、「PHOTO」(相片)、「MUSIC」(音頻)或「TEXT」(文字),然後按下**確定**。

3 按下 ∧ / ∨ (或 < / >) 選擇您想要從中尋找檔案的磁碟機/伺服器,然後按下確定。(僅在有一個以上的 USB 輸入時可選用。) 4 按下 < / > 選擇想要的資料夾,然後按下確定。

# 註

• USB 最高支援規格為 DC5V 1.5A。

>>

# \_\_\_\_ 連線網路/外部設備

# USB ( 續 )

### USB 裝置相容性

| USB 裝置 | USB 記憶體、USB 讀卡機(大量儲存等<br>級)、USB 硬碟機 |
|--------|-------------------------------------|
| 檔案系統   | FAT/FAT32                           |

### 相片檔案格式

格式 JPEG, PNG, BMP

### 音檔格式

| 格式  | 取樣率<br>[KHz]                                | 位元率<br>[Kbps] |
|-----|---------------------------------------------|---------------|
| MP3 | 8/11.025/12/16/<br>22.050/24/32/44.1/48     | 8~320         |
| AAC | 32/44.1/48                                  | 8~320         |
| WMA | 8/11.025/16/22.05/<br>32/44.1/48/64/88.2/96 | 8~384         |
| WAV | 8/11.025/12/16/<br>22.050/24/32/44.1/48     | 8~1024        |

# 註

• 如果將顯示器關閉後再開啟,指定到 USB 的號碼可能會改變。

### 視訊檔案格式

| 容器  | 視訊                                                        | 音頻                                                                             |
|-----|-----------------------------------------------------------|--------------------------------------------------------------------------------|
| AVI | MPEG-1<br>MPEG-2<br>MPEG-4<br>H.264                       | PCM<br>MP2: MPEG-1 Layer2<br>MP3: MPEG-1 Layer3<br>AAC<br>AC3<br>WMA           |
| МКV | MPEG-1<br>MPEG-2<br>MPEG-4<br>H.264<br>VP8<br>H.265(HEVC) | PCM<br>MP2: MPEG-1 Layer2<br>MP3: MPEG-1 Layer3<br>AAC<br>AC3<br>WMA<br>VORBIS |
| ASF | MPEG-4<br>VC1(WMV3)                                       | MP3: MPEG-1 Layer3<br>WMA                                                      |
| PS  | MPEG-1<br>MPEG-2                                          | MP2: MPEG-1 Layer2<br>MP3: MPEG-1 Layer3<br>AC3                                |
| TS  | MPEG-2<br>VC1(WMV3)<br>H.264<br>H.265(HEVC)               | MP2: MPEG-1 Layer2<br>AAC<br>AC3                                               |
| MP4 | MPEG-4<br>H.264<br>H.265(HEVC)<br>VP8<br>VC1(WMV3)        | MP2: MPEG-1 Layer2<br>MP3: MPEG-1 Layer3<br>AAC                                |

### 註

- 不支援逐行格式的 jpeg 檔案。
- USB 1.1 裝置可能無法正常播放。
- 無法保證使用 USB 集線器的操作。
- 視檔案而定,可能無法播放某些視訊檔案格式。
- 視檔案格式而定,某些影像可能無法以適當的縱橫比顯示。
- 不使用副檔名判斷檔案格式。

# \_\_\_\_ 連線網路/外部設備

# USB(續)

播放 USB 記憶體裝置上的檔案

### 相片模式/音頻模式/視頻模式

#### 縮圖/清單操作按鈕

| 按鈕                             | 說明                                                                              |
|--------------------------------|---------------------------------------------------------------------------------|
| $\land$                        | 選擇所需的項目。                                                                        |
| 確定                             | 選擇一個資料夾圖示時:進入此目録。<br>選擇一個相片檔案時:放大此相片。<br>選擇一個音檔時,自動播放此音檔。<br>選擇一個視訊檔案時:播放此視訊檔案。 |
| $\leftarrow_{(\overline{so})}$ | 返回上一個程序。                                                                        |
| 藍                              | 變更縮圖/清單模式。                                                                      |
| 工具                             | 顯示選單畫面。                                                                         |

# 註

• 檢視音頻模式下的多媒體播放器應用程式時,不能指定影像/音頻設定。

### 縮圖操作選單

按下 人/ V 選擇一個項目並根據您的喜好進行設定。

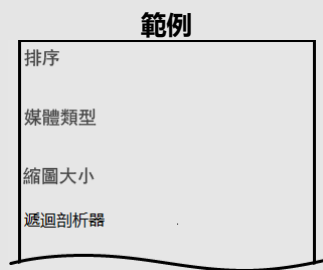

### 排序

- 您可以變更檔案的排序方式。

- 按下 人 / V 選擇「類型」、「日期」或「名稱」, 然後按下確定。

### 媒體類型

- 顯示遞迴分析器畫面時切換媒體類型。

### 縮圖大小

- 變更縮圖大小。

# 小/中/大

### 遞迴剖析器

- 根據媒體類型設定顯示所有檔案。

### 相框模式

- 您可以為照片加上相框。

### 註

• 您可以在畫面左上角查看所選相片的檔案名稱、檔案大小和像素大小。

# << 」連線網路/外部設備

# USB(續)

播放 USB 記憶體裝置上的檔案 ( 續 )

### 相片模式

### 幻燈片放映

在縮圖選擇畫面上顯示的相片以幻燈片放映顯示。

### 幻燈片放映操作的按鈕

| 按鈕                | 說明           |
|-------------------|--------------|
| ►                 | 播放幻燈片。       |
| 11                | 暫停幻燈片。       |
| ∧/∨/、<br>確定       | 選擇所需的項目。     |
| ← <sub>(返回)</sub> | 返回縮圖選擇畫面。    |
| 工具                | 顯示 USB 選單畫面。 |

### 幻燈片放映選單

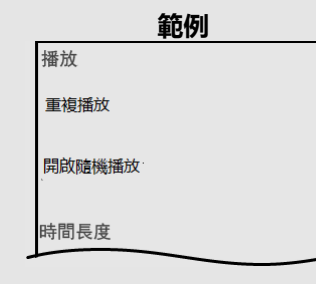

### 播放/暫停

播放或暫停幻燈片。

### 重複播放

設定是否反覆顯示幻燈片。

無/重複播放單一項目/重複播放所有項目

### 開啟隨機播放/關閉隨機播放

隨機播放資料夾内的影像檔案並以幻燈片顯示。

### 時間長度

指定顯示下一個影像之前的時間長度。

按下 个/ V選擇想要的時間長度, 然後按下確定。

# 短/中/長

效果

指定轉換到下一個影像的效果。

無/溶接/往右擦去/往左擦去/往上擦去/往下擦去/盒狀收縮/盒狀放射/ 隨機播放

### 旋轉\*

將相片向右旋轉90度。

\* 只有在暫停播放時才會顯示。

### 縮放\*

放大影像。

1 倍速播放/2 倍速播放/4 倍速播放

\*只有在暫停播放時才會顯示。

### 顯示資訊

顯示相片的資訊。

### 相框圖片

- 在相框中展示照片。

### 相片設定

請參閱第5-1 到 5-3頁。

# 註

- 幻燈片持續播放,直到您按下 🤆 (返回) 為止。
- 如需設定幻燈片放映速度,請選擇選單畫上的「時間长度」。
- 依據內容,電視系統在某些情況下無法以原解析度顯示圖片。電視系統可能會相應調整圖片解析度。

# \_<< 」連線網路/外部設備

# USB(續)

播放 USB 記憶體裝置上的檔案(續)

### 音頻模式

### 播放模式

### 播放模式的按鈕

| 按鈕                                        | 說明                    |
|-------------------------------------------|-----------------------|
| 44                                        | 每次按下 ◀◀ , 快速倒轉速度就會改變。 |
| <b>&gt;&gt;</b>                           | 每次按下▶▶,快速前轉速度就會改變。    |
| 11                                        | 暫停音樂。                 |
| <b>I4</b>                                 | 前往上一個檔案。              |
|                                           | 前往下一個檔案。              |
| $\wedge$                                  | 選擇所需的項目。              |
| 確定                                        |                       |
| $\leftarrow_{(\overline{b}\overline{D})}$ | 返回上一個程序。              |
| 工具                                        | 顯示選單畫面。               |

註

• 視檔案而定,顯示的播放時間可能與實際播放時間稍微不同。

# 播放模式的選單

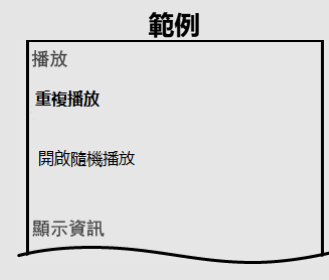

### **播放/暫停** 播放或暫停音頻。

重複播放

指定重複播放設定。

無/重複播放單一項目/重複播放所有項目

# 開啟隨機播放/關閉隨機播放

隨機播放資料夾内的音樂。

# 顯示資訊

顯示音頻資訊。

### 隱藏頻譜/顯示頻譜

顯示或隱藏光譜。

### 歌詞選項

您可以變更歌詞顯示類型。 只有在存在歌詞檔案(「.lrc」)時才提供此功能。 僅支援 UTF-8 字元碼歌詞檔案(不含 BOM)。

### 音效設定

請參閱第6-1 到 6-2頁。

# \_<< 連線網路/外部設備

# USB(續)

播放 USB 記憶體裝置上的檔案(續)

### 視頻模式

### 播放模式

### 播放模式的按鈕

| 按鈕                            | 說明                    |
|-------------------------------|-----------------------|
| 44                            | 每次按下 ◀◀ , 快速倒轉速度就會改變。 |
| ►                             | 播放視訊。                 |
| <b>&gt;&gt;</b>               | 每次按下▶▶,快速前轉速度就會改變。    |
| 11                            | 暫停視訊。                 |
| <b>I44</b>                    | 前往上一個檔案。              |
|                               | 停止視訊。                 |
| ►►I                           | 前往下一個檔案。              |
| $\bigwedge / \bigvee / < / >$ | 選擇所需的項目。              |
|                               | 返回上一個程序。              |
| 工具                            | 顯示選單畫面。               |

播放模式的選單

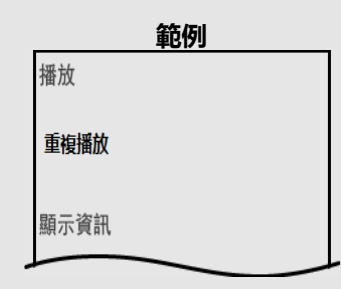

# 播放/暫停

播放或暫停視頻。

### 重複播放

指定重複播放設定。

無/重複播放單一項目/重複播放所有項目

### 顯示資訊

顯示視頻資訊。

### 畫面模式

此功能更改畫面大小。 全螢幕/4:3/16:9/自動

### 相片設定

請參閱第5-1 到 5-3頁。

### 音效設定

請參閱第6-1 到 6-2頁。

# 音軌

顯示音軌資訊。

### 上次播放時間點

按下 个/ V 以選擇「關閉」或「時間」, 然後按下確定。

### 搜尋

跳轉到特定場景。

>>

# << 應用程式

# Google 助理

### 通過與 Google 語音的方式來聲控您的電視。

• 按遙控器上的 (Google 助理) 按鈕,通過聲控方式在電視上執行 更多操作。

# Google Play

Google Play 為您帶來喜愛的應用和遊戲。您可以 隨時隨地地在電視上享受視聽、娛樂, 和做任何您想做的事情。

### 安裝應用程式

- 請參閱「── (首頁)」>「Google Play」應用程式,選取想要下載的應 用程式,點選之後即開始下載應用程式。
- 下載完成後將自動安裝並新增該應用程式,該圖示將顯示於應用畫面中, 您可以在畫面中開啟應用程式。

### 解除安裝應用程式

請參閱「〇〇(首頁)」>「設定」>「應用程式」>「查看所有應用程式」應 用程式,選取一個應用程式,將其刪除並解除安裝。

# 註

- 建議您於個人電腦或行動裝置建立一個 Google 帳戶。
- 您僅能下載與顯示器相容的應用程式,可下載的應用程式可能因智慧型手機或平板電腦而不同。
- 在 Google Play 下載應用程式需要連接網路以及登入 Google 帳戶。

# Google 帳戶設定

### 帳戶與登入

請參閱「〇〇(首頁)」>「設定」>「帳戶與登入」。

輸入電子郵件與密碼以登入。

# 位置

請參閱「 ( 首頁 ) 」 > 「設定」 > 「裝置偏好設定」 > 「位置」。

指定位置設定。

### 使用情形與診斷

請參閱「〇〇(首頁)」>「設定」>「裝置偏好設定」>「使用情形與診 斷」。

自動將診斷資訊傳送給 Google, 例如裝置、應用程式和內建 Chromecast 的當機報告和使用資料。你隨時都能透過裝置設定調整這些權限。詳情請參閱 g.co/AndroidUsageHelp。

# \_\_\_\_ 應用程式

# SHARP 特殊功能

### Adhan - 祈禱提醒

請參閱「 ( 首頁 ) 」>「設定」>「應用程式」>「查看所有應用程式」>「Adhan - 祈禱提醒」應用程式。

Adhan - 祈禱提醒會通知穆斯林用戶準確的禱告時間, 使穆斯林能準時進行禱告儀式。設定位置和時區後, 程式將依配置好的公式算出 5 次禱告的時間。

- 自動設定:
   可選擇預設的地址資訊。(國家、省、市)
- 手動設置: 可手動輸入螢幕上所有資訊欄。
- 祈禱提醒選擇: 可勾選或取消 5 個 Adhan - 祈禱提醒禱告通知。
- 通知: 可勾選或取消禱告時間,開啟或關閉禱告通知。
- 資訊: 設定完成後可快速參考五次禱告的相關資訊。
- 示範:

Adhan - 祈禱提醒執行時會播放一段示範影片。

# 註

- 通知將在螢幕上顯示 5 分鐘, 5 分鐘之後通知將自動關閉。
- 根據選定的禱告時間設定通知。
- 按下 (返回) 可立即關閉通知。
- 顯示器與 Adhan 祈禱提醒時間將與電腦連線同步。
- 若網路斷線,顯示器時間將與顯示器訊號同步。
- 可能因數位標準廣播時間有誤,造成顯示器與 Adhan 祈禱提醒顯示時間 出現偏差。

# \_<< 應用程式

### 工具選單顯示

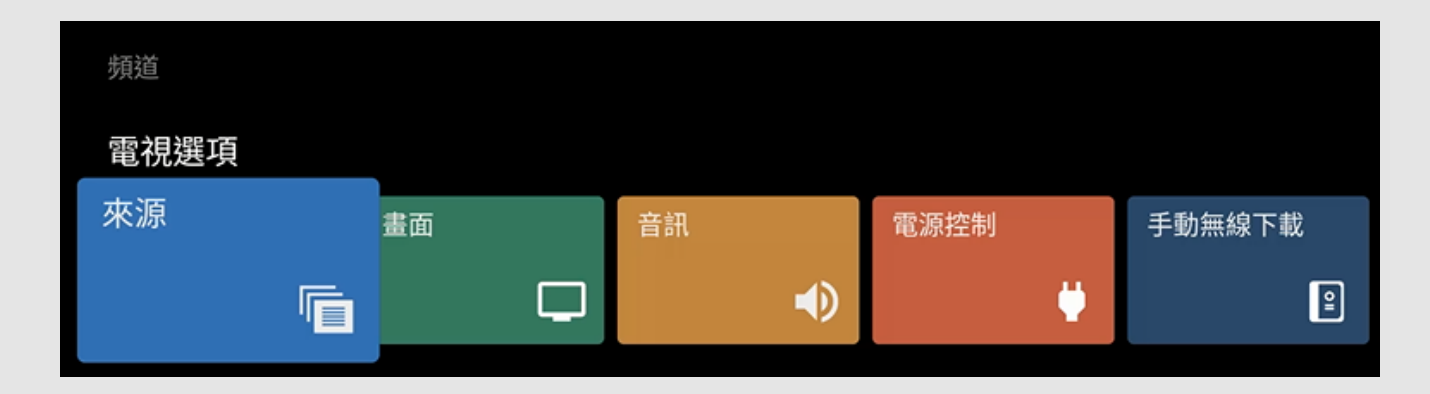

### 1按下工具以顯示工具畫面。

2 按下く/>以選擇所需目錄。

- \*頻道 節目指南、頻道
- 電視選項 來源、畫面、音訊、電源控制、手動無線下載、進階選項、設定

3 按下**工具**以退出。

# << 圖片設定

### 圖片模式(變更畫質)

請參閱「└──(首頁)」>「設定」>「裝置偏好設定」>「圖片」>「圖片模 式」。

圖片模式提供多個檢視選項,讓您可依照室內亮度、觀賞的節目類型或外接裝 置類型等因素,選擇最符合顯示器周圍環境的選項。

- 使用者: 自訂圖片設定。
- 標準: 設定一般用戶預設值。
- 動態: 提供強調高對比度的清晰影像,適用於觀看體育節目。
- 舒適模式: 減少顯示器產生的藍光。\*
- 電影: 色彩調暗以適合長時間觀賞。
- 遊戲: 降低遊戲中快速動畫的延遲。
- Super Eco: 降低背光亮度以節省電源。

# 圖片偏好設定

請參閱「└──」(首頁)」>「設定」>「裝置偏好設定」>「圖片」。

#### 透過下列圖片設定,您可以根據喜好調整圖片。

| 所選項目 | く按鈕    | >按鈕    |
|------|--------|--------|
| 背光   | 螢幕變暗   | 螢幕變亮   |
| 亮度   | 降低亮度   | 提高亮度   |
| 對比   | 降低對比   | 提高對比   |
| 色彩   | 降低色彩濃度 | 提高色彩濃度 |
| 色調   | 使膚色變紅  | 使膚色變綠  |
| 銳利度  | 降低銳利度  | 提高銳利度  |

# 註

#### \* 低藍光含量

註

藍紫色光能夠傷害人眼。特別是可能 對晶狀體和視網膜造成傷害 , 并且暴露在這種 光線下可能導致近視和黃斑變性。

低藍光含量是指藍光與亮度的比值和與其他波長的比值控制在被允許的範圍之内,以保護人眼。

#### \* 低藍光模式

要在此設備中進入低藍光模式,請選擇舒適模式。有關如何進入舒適模式的信息,請 參閱上述圖像模式(變更畫質)。

#### \* 查看護眼建議

- 請適時地休息一下,例如每小時休息5分鐘。
- 休息時請望向遠處的景物(看遠處)。
- 建議觀賞距離至少為屏幕尺寸的 2~3 倍。
- 做眼部的保健操 , 例如改變焦點、近焦和遠焦或執行 20-20-20 規則以防止眼睛疲 勞。
- 要(如需)訪問VOD(視頻點播)圖片模式,請進入 "MultiMediaPlayer" 應用程 序進行設置。播放 SDR/HDR10/HLG 内容(格式)時,按「工具」>「圖片設 定」。
- 您可以單獨設置每個輸入的圖像模式。為方便起見,這些設置將自動保存在每個 輸入上。請參閱「工具」>「電視選項」>「圖片」>「圖片模式」進行設 置。

 若要將所有圖片設定項目重置為出廠預設值,請按下 人/ V 選擇「重設為 預設值」,按下確定,按下 人/ V 選擇「確定」,然後按下確定。

# 進階影片偏好設定

圖片設定

請參閱「 ( 首頁 ) 」 > 「設定」 > 「裝置偏好設定」 > 「圖片」。

#### Gamma

<< |

在亮區與暗區之間調整影像色調差異。

• 陰暗 /中等/ 明亮

# 色溫

為了獲得更好的白平衡,請使用色溫校正。

Î

- 使用者: 青白色
- 冷色調:
- 暖色調:
- 舒適: 紅白色
- 紅/綠/藍色增益: 變更各個項目的值,以調整白平衡。

### CMS

使用六色調整設定管理色調。

• 色調 /色彩/ 亮度

# 註

• 數值越低,影像越暗。

# HDR 相關設定

請參閱「工具」>「圖片」。

#### HDR(高動態範圍成像)

HDR(高動態範圍成像)以精密調整光源的對比度的技術呈現與肉眼所見非常接近的影像。

- 開啟: 開啟 HDR 光源對比效果。
- 關閉: 關閉 HDR 光源對比效果。

## 註

• 此功能僅在輸入信號播放 HDR 内容時可用。(例如:HDMI1)

# SHARP 特殊影片設定

請參閱「└──」(首頁)」>「設定」>「裝置偏好設定」>「圖片」>「進階影片」。

### 仰制數位雜訊

降低螢幕雜訊,產生更清晰的影像。

• 關閉/低/中/高/自動

### MPEG NR

降低塊狀雜訊和蚊影雜訊,提高影像品質,但不影響影像解析度。

• 關閉/低/中/高

#### MaxVivid

通過增加對比度、亮度和銳度來銳化圖像。

• 關閉 / 開啟

### 動態對比

根據場景自動調整影像對比度。

• 關閉/低/中/高

### 局部對比控制

根據場景自動調整影像亮度。

• 關閉/低/中/高

### 膚色

調整圖像中的膚色而不影響屏幕上的其他顏色。

• 關閉/低/中/高

#### **DI Film Mode**

此功能提供以高品質播放原本以 24 幀/秒編碼的影像,如電影。

• 關閉 / 自動

### 遊戲模式

降低影像亮度以便觀看。

• 關閉 / 開啟

#### De-Contour

從以下可用設定中選擇。

• 關閉/低/中/高

# << 影片設定

### 輸入設定

個人電腦模式

請參閱「工具」>「電視選項」>「設定」>「裝置偏好設定」>「圖片」>「進 階影片」>「PC 模式」。

顯示器連接 HDMI 時調整影像。

• 關閉 / 開啟

ALLM(自動低延遲模式)

請參閱 "〇〇 (首頁)」>「設定」>「裝置偏好設定」>「圖片」>「進階影 片」>「ALLM」。

此功能會觸發設備上的最低延遲設置,以獲得更流暢、無延遲的體驗。

• 關閉 / 開啟

HDMI RGB 範圍

請參閱「工具」>「電視選項」>「設定」>「裝置偏好設定」>「圖片」>「進 階影片」>「HDMI RGB 範圍」。

設定 HDMI IN 1、2 端子的 HDMI 類型。 此功能提供 HDMI 輸入信號的圖像色彩質量。

• 自動 / 全螢幕 / 限制

### 顯示模式

請參閱「工具」>「電視選項」>「畫面」>「顯示模式」。

此功能會變更螢幕尺寸。 顯示模式功能表根據輸入來源而變化。

### 對於 4:3 節目

註

自動:根據源資訊保持原始寬高比,儘可能可能展開影像。

**全螢幕:**對於 16:9 壓縮影像。

超級變焦:移除 4:3 播放時的黑邊。失真率最小。

未縮放: 偵測訊號的解析度並且在螢幕上顯示相同像素數的影像。

4:3:在全螢幕顯示中保持原始縱橫比。

電影擴大 14:9:對於 14:9 信箱影像。某些節目的頂部和底部可能會出現條帶。

電影擴大 16:9:對於 16:9 信箱影像。某些節目的頂部和底部可能會出現條帶。

• 視接收到的訊號類型而定,某些項目不會出現。

# << 音訊設定

## 音訊模式

請參閱「└──(首頁)」>「設定」>「裝置偏好設定」>「音效」>「音訊模式」。

### 透過此功能,您可轉換音頻品質。從以下可用設定中選擇。

- 使用者: 自訂音效設定。
- 標準: 優化一般内容的音質。
- 動態: 增強高音和低音,使聲音更清晰。
- 體育: 模擬體育場等大場地。
- 電影: 優化環繞音效,適合電影。
- 音樂: 優化音效,適合聽音樂。
- 清晰: 降低背景聲音產生更清晰音質。
- 自動: 自動選擇最佳聲音。

### 音訊偏好設定

請參閱「 ( 首頁 ) 」 > 「設定」 > 「裝置偏好設定」 > 「音效」。

### 透過下列設定,您可以根據喜好調整音質。

| 所選項目 | く按鈕              | >按鈕              |
|------|------------------|------------------|
| 平衡   | 減少來自右側揚聲器的聲<br>音 | 減少來自左側揚聲器的聲<br>音 |
| 低音   | 減弱低音             | 增強低音             |
| 高音   | 減弱高音             | 增強高音             |

# 註

若要將所有音訊模式項目重置為出廠預設值,請按下人/V選擇「重設為預設值」,按下確定,按下人/V選擇「確定」,然後按下確定。

# 進階音訊偏好設定

請參閱「(二)(首頁)」>「設定」>「裝置偏好設定」>「音效」。

### 環繞音效

環繞功能透過音響產生音效環繞聲效果。

• 關閉 / 開啟

# 註

• 對於某些光碟,可能需要在 BD/DVD 播放機上設定。在此情況下,請參閱 BD/DVD 播放機的操作手冊。

### 等化器詳細資料

#### 可用此功能改變音質。

• 120 Hz / 500 Hz / 1.5 KHz / 5.0 KHz / 10.0 KHz

### 揚聲器延遲

如果您在所有來源或頻道中聽到音頻延遲,並且您的電視連接了家庭影院系統 或其他揚聲器,則可以訪問揚聲器延遲設置以增加揚聲器延遲。

| 所選項目  | く按鈕  | >按鈕  |  |
|-------|------|------|--|
| 揚聲器延遲 | 延後延遲 | 提前延遲 |  |

### 數位輸出延遲

您可以延遲音頻輸出以最小化音頻輸出和視覺顯示之間的時間間隔。

| 所選項目   | く按鈕  | >按鈕  |
|--------|------|------|
| 數位輸出延遲 | 延後延遲 | 提前延遲 |

### Dolby 音訊處理

此功能可讓您減少產生高質量聲音所需的數據量。

• 關閉 / 開啟

#### 系統音效

從以下可用設定中選擇。

• 關閉 / 開啟

# \_\_\_\_\_ 音訊設定

請參閱「 ( 首頁 ) 」 > 「設定」 > 「裝置偏好設定」 > 「音效」。

# 自動音量

不同音源的音量有時可能不同,例如節目和插播廣告。自動音量透過等化器減

少這種問題。

• 關閉 / 開啟

# 降混模式

可選擇與立體聲系統相容的多聲道縮混工具。

立體聲 / 環場音效

### 睡眠計時器

請參閱「───」(首頁)」>「設定」>「裝置偏好設定」>「電源控制」>「睡眠計 時器

#### 可讓您設定將顯示器自動切換到待機的時間。 設定睡眠計時器。

關閉 → 10 分鐘 → 20 分鐘 → 30 分鐘 → 40 分鐘 ¬ - 120 分鐘 ← 90 分鐘 ← 60 分鐘 ← 50 分鐘 ←

### 關閉計時器

請參閱「(\_\_\_) (首頁)」>「設定」>「裝置偏好設定」>「電源控制」>「關閉計 時器

使用此功能可在預先設定的時段之後自動關閉顯示器。

### |無信號自動關機

請參閱「(二)(首頁)」>「設定」>「裝置偏好設定」>「電源控制」>「無信號 自動關機」。

此功能啟用時,如果超過5到60分鐘沒有接收到訊號,顯示器會自動關閉。 🔸 關閉 / 5 分鐘 /10 分鐘 / 15 分鐘 / 30 分鐘 / 60 分鐘

### 註

- 電源關閉前5分鐘會開始持續顯示剩餘時間,而且每分鐘會更新一次顯示。 當顯示器節目結束時,此功能可能關閉。

### 螢幕保護程式

「請參閱「└──」(首頁)」>「設定」>「裝置偏好設定」>「螢幕保護程式」。

設定「螢幕」保護程式。

### 儲存空間

請參閱「───(首頁)|>「設定|>「裝置偏好設定|>「儲存空間」。

#### 檢視裝置儲存空間使用狀態。

### 無障礙設定

請參閱「───(首頁)」>「設定」>「裝置偏好設定」>「協助工具」。 指定音訊類型、視障、AC4 對白增強功能、字幕和高對比文字的設定。可能無 法套用某些字幕設定。

### 自動休眠

請參閱「工具」>「電視選項」>「進階選項」>「白動休眠」>「永遠不要」以繼 續觀看電視。

從以下可用設定中選擇。

永遠不要/4小時/6小時/8小時

### 註

「自動休眠」的預設設定為「永遠不要」。

### 節約耗電量

請參閱「(\_\_)(首頁)」>「設定」>「裝置偏好設定」>「節約耗電量」。

#### 設置關閉顯示屏以減少功耗。

• 15 分鐘 / 30 分鐘 / 1 小時 / 4 小時 / 8 小時 / 12 小時 / 24 小時 / 永不

### 重新啟動

請參閱「(\_\_\_)(首頁)」>「設定」>「裝置偏好設定」>「重新啟動」。 當您的電視不能正常工作時,需要重新啟動電視。

### 恢復原廠設定

請參閱「〇〇(首頁)」>「設定」>「裝置偏好設定」>「關於」>「恢復原廠設 定」。 當您執行重置時,顯示器將恢復原廠預設值, Google 帳戶將被移除。

但您已購買的應用程式項目將被保留。

註

#### >>

#### 其他設定 <<

# << 附錄

>>

| 疑難排解                                                       |                                                                                                    | 問題                          |                                                                 |
|------------------------------------------------------------|----------------------------------------------------------------------------------------------------|-----------------------------|-----------------------------------------------------------------|
| 問題                                                         | 可能的解決方案                                                                                                    | • 沒有影片。                     | <ul> <li>與裝</li> <li></li></ul>                                 |
| • 沒有電源。                                                    | <ul> <li>・ 檢查您是否按下遙控器的 ● (電源)。</li> <li>・ 交流電源線是否已斷開?</li> <li>・ 電源是否已開啟?</li> </ul>                                                                |                             | <ul> <li>石木:</li> <li>- 將筆:</li> <li>器。</li> <li>對於:</li> </ul> |
| • 不能操作本機。                                                  | <ul> <li>閃電、靜電等外部影響可能會造成無法進行正常操作。在這個情況下,請先<br/>關閉顯示器電源,或是拔掉交流電源線插頭並在1或2分鐘後重新插入,然後<br/>再操作裝置。</li> </ul>                                             | <ul> <li>HD節目畫質不</li> </ul> | 將「H<br><u>第5-3</u><br>・ 若要                                      |
| <ul> <li>遙控器無法運<br/>作。</li> </ul>                          | <ul> <li>要使用遙控器操作的設備是否正確設定?</li> <li>是否依照正確的極性(+、-)裝入電池?</li> <li>電池電量是否已經耗盡?(請更換新的電池。)</li> <li>是否在強光或螢光燈下使用?</li> <li>是否在登光燈昭的到遙控感測哭上?</li> </ul> | 良。                          | <ul> <li>如果<br/>HD 影</li> <li>可能<br/>影像。</li> <li>有線</li> </ul> |
| <ul> <li>影片被切斷/影片<br/>有邊緣條。</li> </ul>                     | <ul> <li>影片大小等顯示模式調整是否正確?</li> <li>第5-3頁</li> </ul>                                                                                                 | • 顯示器有時會<br>發出爆裂聲。          | <ul> <li>這並該</li> <li>不會影</li> <li>會造成</li> </ul>               |
| <ul> <li>出現奇怪的顏</li> <li>色、顏色太淡或</li> <li>顏色錯位。</li> </ul> | <ul> <li>調整影片色調。</li> <li>第5-1到5-3頁</li> <li>房間是否太亮?在太亮的房間裡,影片可能看起來比較暗淡。</li> </ul>                                                                 | ↓<br><b>註</b><br>● 如果需要任(   | 」<br>可協助排                                                       |
| • 電源突然關閉。                                                  | <ul> <li>是否設定了睡眠計時器?</li> <li>第7-1頁</li> <li>檢查電源控制設定。</li> <li>第7-1頁</li> <li>本機内部溫度升高。移開擋住通風口的物體,或是清洗通風口。</li> </ul>                              |                             |                                                                 |

| 問題                                                          | 可能的解決方案                                                                                                    |  |  |  |
|-------------------------------------------------------------|----------------------------------------------------------------------------------------------------|--|--|--|
| • 沒有影片。                                                     | <ul> <li>與裝置的連接是否正確?</li> <li>若未顯示電腦影像,請檢查下列事項:</li> <li>將筆記型電腦連接到顯示器時,確定電腦的顯示輸出模式設定為外接式顯示</li> </ul>                                                                                              |  |  |  |
|                                                             | 器。<br>• 對於套用到 HDMI 輸入的 4K60P 訊號 , 外接裝置可能無法正確輸出訊號。<br>將「HDMI RGB 範圍」設定為「限制」。<br><u>第5-3頁</u>                                                                                                    |  |  |  |
| • HD節目畫質不<br>良。                                             | <ul> <li>若要欣賞來自外接設備的 HD 影像,您需要設定 HDMI 連接。</li> <li>如果節目內容並非 HD 畫質,則無法顯示 HD 影像。確定您觀看的節目提供 HD 影像。</li> <li>可能需要設定 HD 有線/衛星顯示器上盒,才能透過有線/衛星顯示器輸出 HE 影像。</li> <li>有線/衛星廣播可能不支援 1080p 的訊號解析度。</li> </ul> |  |  |  |
| • 顯示器有時會<br>發出爆裂聲。                                          | <ul> <li>這並非故障。當外殼隨著溫度改變而稍微膨脹或收縮時會發生此情況。這並<br/>不會影響顯示器效能。請勿打開機殼後蓋變更電路。機殼中具有高電壓可能<br/>會造成觸電和人身傷害。若需要維修,請連絡客戶服務中心。</li> </ul>                                                                        |  |  |  |
| <b>註</b> <ul> <li>如果需要任何協助排除故障,請聯絡 SHARP 客戶服務中心。</li> </ul> |                                                                                                    |  |  |  |

# \_<< 附錄

# 疑難排解(續)

|   | 問題                                         | 可能的解決方案                                                                                                    |
|---|--------------------------------------------|----------------------------------------------------------------------------------------------------|
| • | 沒有聲音。                                      | <ul> <li>與裝置的連接是否正確?</li> <li>音量是否太低?</li> <li>您是否按下遙控器的靜音?</li> <li>檢查外接設備的音頻輸出。音量是否太低或靜音?</li> <li>當外接設備透過 HDMI 電纜連接時,您可能需要設定要經由 HDMI<br/>電纜輸出的音頻。</li> <li>透過 HDMI 認證電纜連接電腦時,請檢查下列事項:</li> <li>電腦的音頻輸出是否正確設定?在電腦的聲音特性中檢查音頻輸出<br/>設定和輸出音頻格式。</li> <li>與本顯示器相容的音頻格式為 PCM、Dolby Digital。如果使用其他<br/>格式,就不能輸出音頻。</li> </ul> |
| • | Chromecast built-in 影<br>像/音頻無法輸出到顯示<br>器。 | • 檢查智慧型手機 / 平板電腦是否連上同一Wi-Fi 網路。                                                                                                    |
| • | 透過無線傳輸 (OTA) 進<br>行的軟體更新不成功。               | <ul> <li>確保您的網際網路連線正常。</li> <li>若顯示器已連接至網際網路,但連線不可用,請先將網路網路與顯示器斷開連線,然後再次進行連接。</li> </ul>                                                                                                    |

# 疑難排解 - 錯誤訊息

| 畫面上顯示的錯誤訊息<br>範例                                   | 可能的解決方案                                                                                                    |
|----------------------------------------------------|----------------------------------------------------------------------------------------------------|
| • 現在沒有廣播。                                          | <ul><li>檢查天線訊號線。確定天線已正確設置。</li><li>檢查節目指南中的廣播時間。</li></ul>                                                                                       |
| <ul> <li>收到不相容的音頻訊號。</li> <li>檢查輸出裝置設定。</li> </ul> | <ul> <li> 當輸入 PCM、Dolby Digital 以外的音頻格式時,會顯示此訊息。</li> <li> 將外接 HDMI 設備的音頻輸出格式設定為 PCM、Dolby Digital。</li> <li> 如需設定的詳細資訊,請參閱外接設備的操作手冊。</li> </ul> |

# 註

• 如果需要任何協助排除故障, 請聯絡 SHARP 客戶服務中心。

# 商標

- 「Google」、「YouTube」、「Android TV」、「Chromecast built-in」和其他 標誌是 Google LLC 的商標。
- Google 助理在某些國家/地區以及某些語言下不可用。 服務可用性視國家/地區 和語言而異。

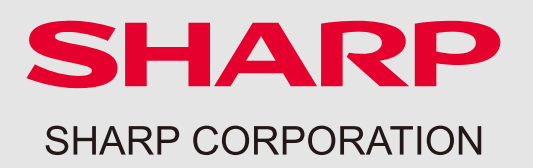